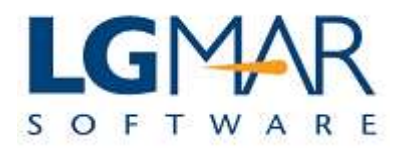

## How to edit/create circular lists

ges in catalog can be differentiated from other messages if colouring is used.

## **STEP 1** 1. Click on the Tools menu. Windows Telix WT3 / LgMAR ROCK SYSTEM File Edit View Message Catalog Tools Window Help 🕹 🏤 🎭 🔍 • 🖃 🗐 😒 Administration . Info 2. Select Circular Actions All:18 Ac Options 6 Company Filing List Management ~ Autosave 🗉 🛅 company New Message a v 🛸 🗉 🔍 日 Catalog: CREW Edit High Preference List Project Destination T... Vessel Address ..... 🕎 Classify Edit Low Preference List DPS TECH H Circular List Managment /2009 15:52 UNKNOWN Copy 🗄 🔂 VARIO H /2009 15:54 /2009 15:54 ^E1-alison.hal FAIRPLAY S 1 Alarm Management ^E5-asg@eurolt EUROCH H S Edit Archive /2009 16:02 FAIRPLAY IIM 0002B-00 05/01/2009 15:09 EPSILON H 06/01/2009 15:29 Reply IIM 00036-00 EVDEMONT IOM 00040-00 07/01/2009 09:08 ^E1-mail@tidel TIDELINE W WISHES s 1 Reply to all IOM 00041-00 07/01/2009 09:08 ^E1-info@union UNIONCOM W WISHES S 1 07/01/2009 09:09 ^E1-mbhellas@g MAN IOM 00042-00 WISHES s 1 IOM 00043-00 07/01/2009 09:32 ^E1-ops@oceanf OCEANFLE W WISHES S 1 Forward Personal Filing 📝 Load Images 🚔 💖 📃 [1 / 443] Viewer: 090000A00 - IIM 01/01/09 05:44 D:H A:PLAISIO T: V: P: U: ++ O: ++ 🗋 hs Attachments: From: "news@plaisio.gr" <news@plaisio.gr> 🕒 Shared Folder To: <igmar@hol.gr> Cc: Date: Thu, 1 Jan 2009 05:11:13 +0200 Subject: Καλή Χρονιά και Ευτυχισμένο το 2009 Αλλά όλοι μαζί μπορούμε να ανακαλύψουμε ξανά όλες αυτές τις αξίες που μας κάνουν να κοιτάμε το μέλλον με περισσότερη αισιοδοξία. E Classic Classify Και να φωνάξουμε τόσο δυνατά που να κάνουμε τη Γη να γυρίζει πιο δίκαια V Keywords γύρω από τον άξονά της. Έστω και λίγο. Querywords V Folders Για το 2009 σας ευχόμαστε Υνεία Ευτυχία & Απιμομονία < 🌚 📕 🌭 📑 🕪 1:06 µµ 🤌 📰 🔄 💿 Windows Telix WT3 ... 🦉 QuickGuides EN

## Explanation:

| 1. | Click on the Tools menu.             |
|----|--------------------------------------|
| 2. | Select the Circular List Management. |

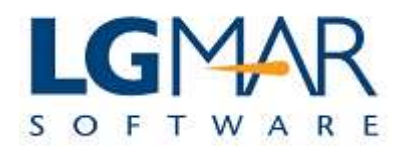

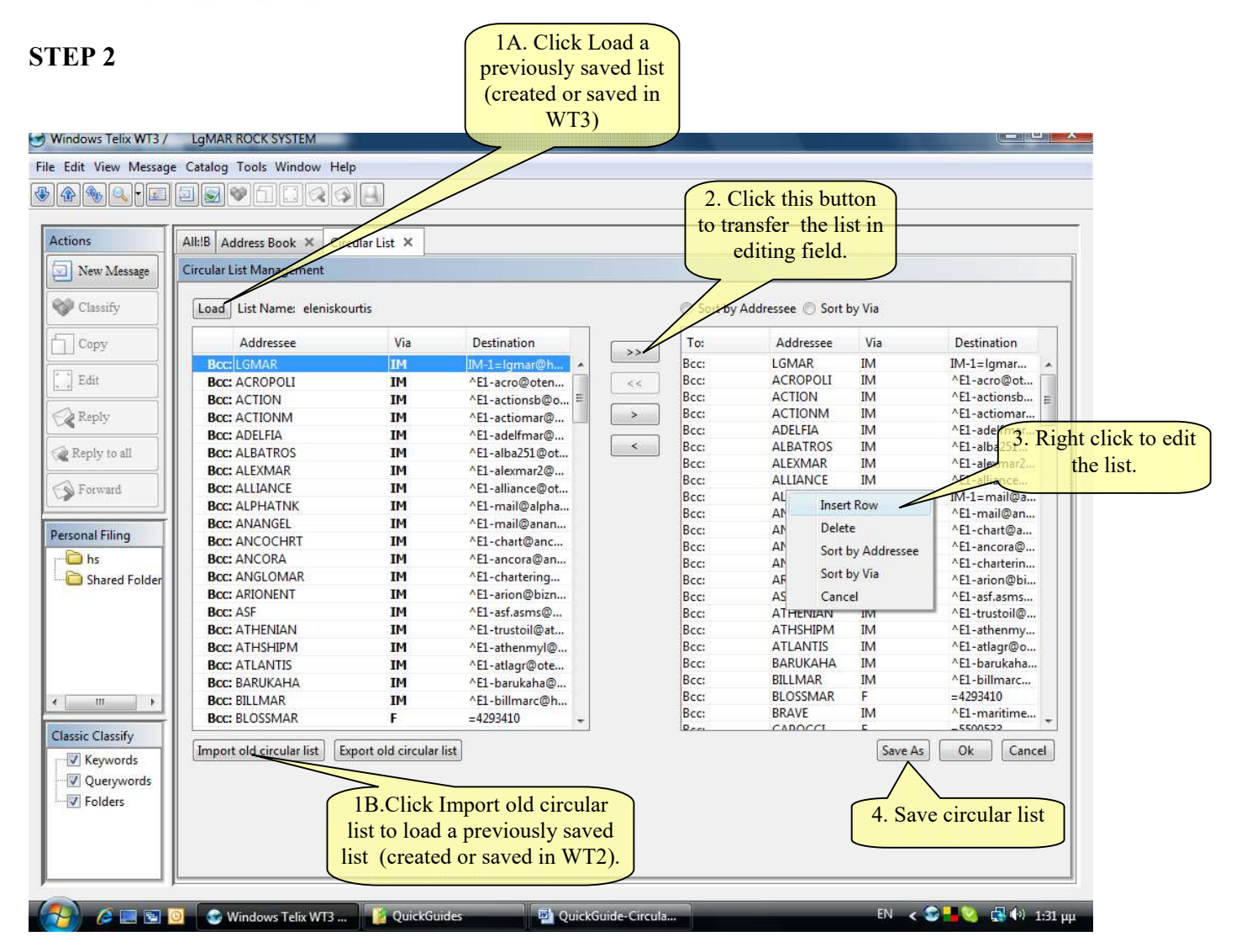

## Explanation:

| 1A. | Click Load button to extract an already saved circular list (edited in WT3 application)                     |
|-----|----------------------------------------------------------------------------------------------------|
| 1B. | Click Import old circular list button to extract an already saved circular list (edited in WT2 application) |
| 2.  | Transfer the loaded list to the editing area.                                                               |
| 3.  | Right click to edit the list (delete or insert rows to delete or add correspondents).                       |
| 4.  | Save alterations in the circular list.                                                                      |